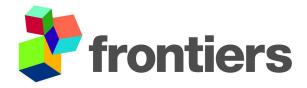

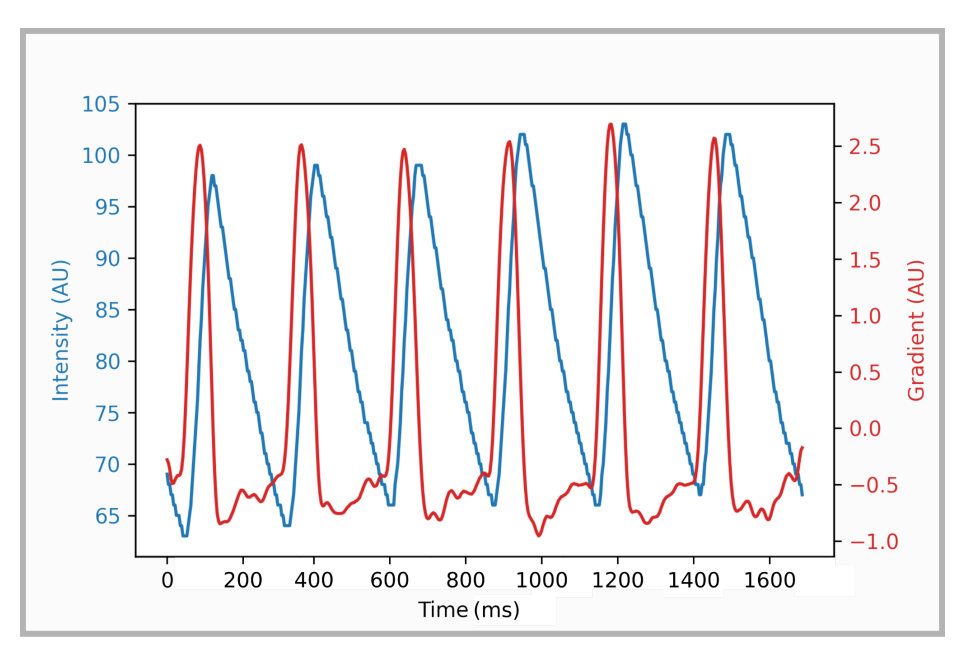

## Supplementary Material

**Supplementary Figure 1.** Intensity data gradient. The maximum values of the gradient (red line) accompany the data of the corresponding calcium transients (blue line) and precede the contraction.

|                                                                                                    |                                                                                                    | About Tutorial                                                                                         | Citing Contact                                                                                                    |                                                |  |
|----------------------------------------------------------------------------------------------------|----------------------------------------------------------------------------------------------------|----------------------------------------------------------------------------------------------------|----------------------------------------------------------------------------------------------------|------------------------------------------------|--|
|                                                                                                    |                                                                                                    |                                                                                                    |                                                                                                    |                                                |  |
| Welcome to CardIAP                                                                                              | )                                                                                                   |                                                                                                    |                                                                                                    |                                                |  |
| CardIAP is an open-source web app<br>based tool, which allows users to ea<br>Copyright (c) 2020-2021 Velez Rued | vlication for analyzing series of<br>sily work with a single file or a<br>da, Garcia Smith, Sommese | f calcium handling phenomena from confocal micro<br>pool of images, and obtain representative amplitue | oscopy images. <b>CardIAP</b> is a Py<br>de and kinetics data.                                                     | ython                                          |  |
| Authors                                                                                                    |                                                                                                    |                                                                                                    |                                                                                                    |                                                |  |
| So far, <b>CardIAP</b> was developed by A<br>If you want to be part of this project a                           | Ana Julia Velez Rueda (UNQ-C<br>and contribute please contact (                                     | CONICET), Agustín Garcia Smith (UNQ) & Leandro<br>us.                                                  | D M. Sommese (UNQ-CONICE                                                                                           | r).                                            |  |
| Usage                                                                                                    |                                                                                                    |                                                                                                    |                                                                                                    |                                                |  |
| Please see documentation and usag                                                                               | ge information in our <b>home pag</b>                                                               | ge.                                                                                                    |                                                                                                    |                                                |  |
| You can test CardIAP using an exam                                                                              | nple image .                                                                                        |                                                                                                    |                                                                                                    |                                                |  |
| Run your job                                                                                                    |                                                                                                    |                                                                                                    |                                                                                                    |                                                |  |
| Upload your image to initialize the ar                                                                          | nalysis                                                                                             |                                                                                                    |                                                                                                    |                                                |  |
| 1 Upload (1)                                                                                                    |                                                                                                    |                                                                                                    |                                                                                                    |                                                |  |
| 🛅 Clear 🕒 Stat                                                                                                  | rt                                                                                                  |                                                                                                    |                                                                                                    |                                                |  |
|                                                                                                    |                                                                                                    |                                                                                                    |                                                                                                    |                                                |  |
|                                                                                                    |                                                                                                    |                                                                                                    |                                                                                                    |                                                |  |
| 4 NIG10001 1 NIVVI N                                                                                            | 10/1/07/01                                                                                          |                                                                                                    |                                                                                                    |                                                |  |
| g rearie. 10000.ui                                                                                              | • Widen.                                                                                            |                                                                                                    |                                                                                                    |                                                |  |
| Height:                                                                                                    | 16000 tif                                                                                           |                                                                                                    |                                                                                                    |                                                |  |
| Height:                                                                                                    | 1b000.tif                                                                                           |                                                                                                    |                                                                                                    |                                                |  |
| Height                                                                                                    | 1b000.tif                                                                                           |                                                                                                    | Filter setting                                                                                                    | JS                                             |  |
| Height:                                                                                                    | 1b000.tif                                                                                           |                                                                                                    | Filter setting                                                                                                    | <b>js</b>                                      |  |
| Height:                                                                                                    | 1b000.tif                                                                                           |                                                                                                    | <b>Filter setting</b><br>kernel size:<br>sigma:                                                                    | <b>Js</b><br>0                                 |  |
| Height:                                                                                                    | 1b000.tif                                                                                           |                                                                                                    | Filter setting<br>kernel size:<br>sigma:                                                                           | <b>JS</b><br>0<br>0                            |  |
| Height:                                                                                                    | 1b000.tif                                                                                           |                                                                                                    | Filter setting<br>kernel size:<br>sigma:<br>Analysis set                                                           | Js<br>0<br>0                                   |  |
| Height                                                                                                    | 1b000.tif                                                                                           |                                                                                                    | Filter setting<br>kernel size:<br>sigma:<br>Analysis set<br>Slice width:                                           | <b>JS</b><br>0<br>0<br>ttings<br>5             |  |
| Height:                                                                                                    | 1b000.tif                                                                                           |                                                                                                    | Filter setting<br>kernel size:<br>sigma:<br>Analysis set<br>Slice width:<br>Dist betwe                             | 0<br>0<br>ttings<br>5<br>70                    |  |
| Height                                                                                                    | 1b000.tif                                                                                           |                                                                                                    | Filter setting<br>kernel size:<br>sigma:<br>Analysis set<br>Slice width:<br>Dist betwe<br>Calibration:             | 0<br>0<br>0<br>ttings<br>5<br>70<br>1          |  |
| Height:                                                                                                    | 1b000.tif                                                                                           |                                                                                                    | Filter setting<br>kernel size:<br>sigma:<br>Analysis set<br>Slice width:<br>Dist betwe<br>Calibration:             | <b>JS</b> 0 0 0 1 1 220                        |  |
| Height                                                                                                    | 1b000.tif                                                                                           |                                                                                                    | Filter setting<br>kernel size:<br>sigma:<br>Analysis set<br>Slice width:<br>Dist betwe<br>Calibration:             | 95<br>0<br>0<br>ttings<br>5<br>70<br>1<br>//20 |  |
| Height                                                                                                    | 1b000.tif                                                                                           | ll the tests.                                                                                          | Filter setting<br>kernel size:<br>sigma:<br>Analysis set<br>Slice width:<br>Dist betwe<br>Calibration:<br>ML Analy | 0<br>0<br>1<br>70<br>1<br>722                  |  |

Δ

**Supplementary Figure 2**. **A.** CardIAP home page. **B.** Once the user starts uploading the image, Panel B is displayed to allow cropping of the image. After saving the size of ROI, you can set the smoothing and analysis parameters.

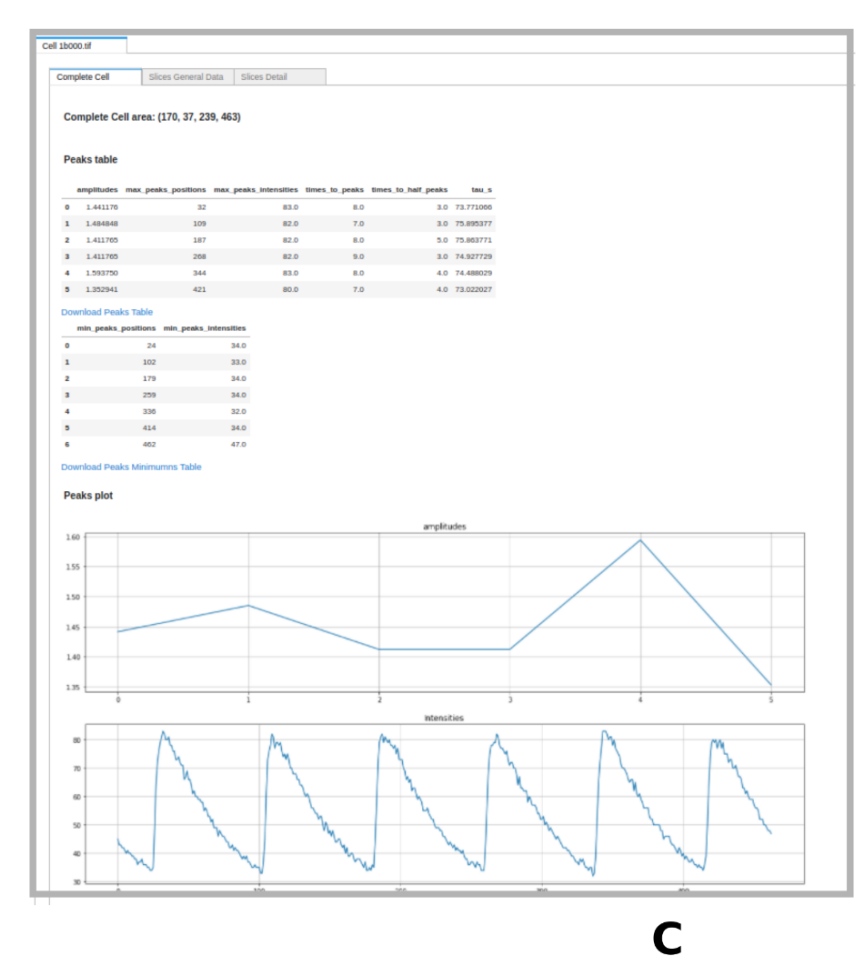

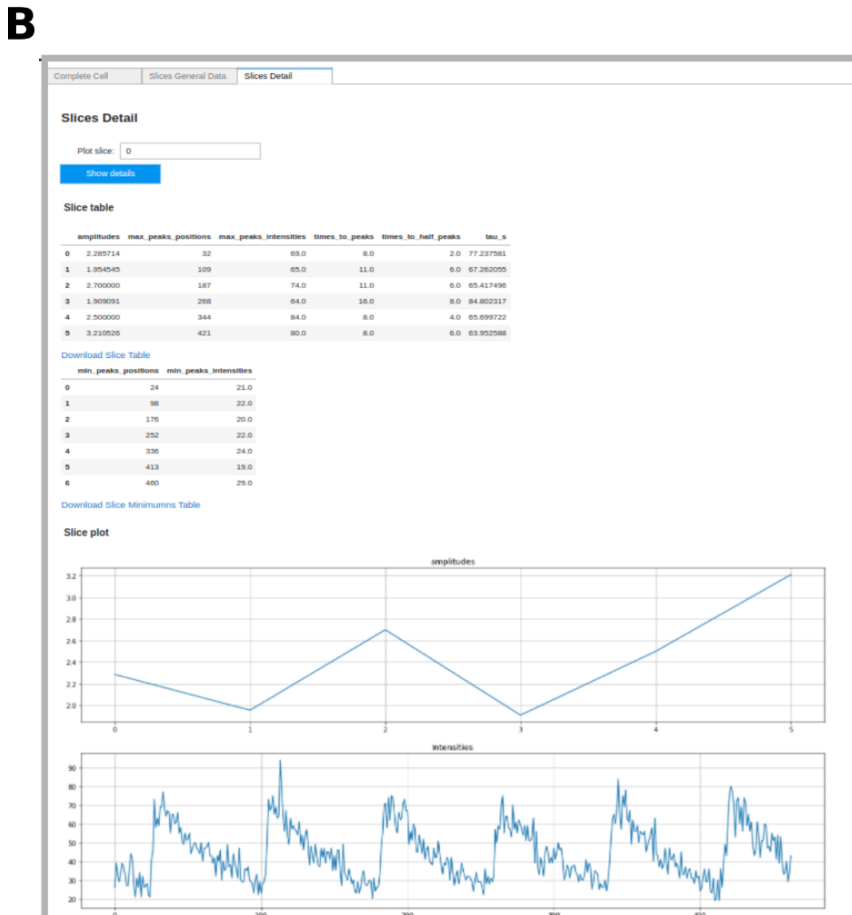

Α

## Global Discordance Results DI Global AR 0 0.822509 0.213714 **1** 0.735872 0.219520 **2** 0.934060 0.337881 **3** 0.880781 0.502753 4 0.850013 0.582923 Download Discordance Results Local AR Results 0 1 2 3 4 0 0.107108 0.685523 1.773854 0.956481 0.839860 **1** 0.618796 0.251203 1.759412 0.709895 0.362378 **2** 1.055535 2.300603 0.960906 0.082587 0.404566 **3** 0.259084 0.400865 0.493696 0.167555 0.367603 4 2.106379 1.103226 0.017929 0.615672 0.348258 **42** 0.902742 1.351394 0.238313 0.174619 1.480306 **43** 0.205886 0.876610 1.502846 0.940655 0.008769 44 0.306444 0.534664 0.988239 0.267795 1.839629 **45** 1.418107 0.440042 1.219705 0.704780 0.425172 **46** 1.813664 0.954438 2.988892 4.167897 1.012490 47 rows × 5 columns Local AR distributions 0 0 4 -0 0 3 -2 · 1 Ι 0 ż i

Download Local AR Results

**Supplementary Figure 3**. **A.** This panel shows the first rows of the results of the complete cell analysis. Below each table is a link to download the results. A graph of average intensity and peak amplitude is displayed above the image to help the user visualize the intensity data. **B.** If you click on the parent label, you can view the results of the different images and the sections of each image.**C.** Downloadable table of global and local alternans ratios and discordance indices. The distribution of the local alternans ratio is presented in boxplots.